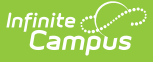

# **Stripe Onboarding - Private Entity**

Last Modified on 06/02/2025 12:20 pm CD1

Request Stripe Merchant Account | Complete Onboarding | Business Type | Business Structure | Business Details | Business Representative | Review and Submit | Bank Account Selection

The following information is for existing Campus Payments customers **ONLY**. If you are not currently a Campus Payments customer, please contact Sales or your Client Relationship Manager. The new process to complete the transition to the new payment platform is fully completed within System Settings > Payments > Payments Setup > Vendor Information.

## **Request Stripe Merchant Account**

Once the business type is confirmed, the appropriate Stripe account will be requested, and the "Request Stripe Merchant Account" button will appear in Vendor Information.

| Payments Setup 🏠                                                                                              |
|----------------------------------------------------------------------------------------------------|
| Online Payments                                                                                               |
| Vendor Information                                                                                            |
| Payment Vendor:<br>Infinite Campus Payments Sandbox<br>Merchant Account ID:<br>t1_mer_6036811feb39d2ec628f0dc |
| Request Stripe Merchant Account                                                                               |

# **Complete Onboarding**

Once the Stripe Merchant Account has been requested, select the "Complete Onboarding" button to start the onboarding process.

| Payments Set         | ıp ☆      |        |  |
|----------------------|-----------|--------|--|
| Online Payments      |           |        |  |
| Vendor Informa       | ation     |        |  |
| Payment Vendor:      |           |        |  |
| Infinite Campus Pa   | yments Sa | ndbox  |  |
| Merchant Account ID: |           |        |  |
| t1_mer_6036811fe     | b39d2ec62 | 28f0dc |  |
| Complete Onhoardin   |           |        |  |

Onboarding is comprised of three sections:

• Business Type

Infinite Campus

- Business Details
- Business Representative

# **Business Type**

This screen is used to capture information about your school district. Use the following field descriptions to complete the fields on this screen. Print the page if you want to retain a copy for your records, then click **Continue** when you are done.

| Payments Setup 🛱                          |          |
|-------------------------------------------|----------|
| Onboarding                                |          |
| O Business type                           |          |
| Let's start with some basics              |          |
| Choose your business type to get started. |          |
|                                           |          |
| Business type                             | ^        |
| Individual                                | ~        |
| Company                                   |          |
| Nonprofit organization                    |          |
|                                           | Continue |
| Privacy Terms                             |          |
|                                           |          |
|                                           |          |
|                                           |          |
|                                           |          |
|                                           |          |
|                                           |          |
| Exit                                      |          |
|                                           |          |

# Type Description

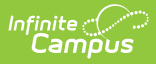

| 1 | Individual                | If unsure, review each page: Required verification information   Stripe<br>Documentation and Tax ID verification guidelines by business type in the US<br>  Stripe: Help & Support |
|---|---------------------------|----------------------------------------------------------------------------------------------------|
| 2 | Company                   | If unsure, review each page: Required verification information   Stripe<br>Documentation and Tax ID verification guidelines by business type in the US<br>  Stripe: Help & Support |
| 3 | Nonprofit<br>organization | If unsure, review each page: Required verification information   Stripe<br>Documentation and Tax ID verification guidelines by business type in the US<br>  Stripe: Help & Support |

### **Business Structure**

For all business types other than individual, you can further classify your business by identifying it's legal (business) structure. A business structure describes the details of a business entity such as day-to-day operations, tax burdens, liability, and organizational schema.

#### Company

| # | Туре                          | Description                                                                                                    |
|---|-------------------------------|----------------------------------------------------------------------------------------------------|
| 1 | Multi-member<br>LLC           | A business with multiple owners or members that's registered in a US state as a Limited Liability Company (LLC).                                                                                                    |
| 2 | Private<br>Corporation        | A business incorporated in a US state that's privately owned. It doesn't<br>have shares that are traded on a public stock exchange. It's also called a<br>closely-held corporation. If you're a single-member LLC that has elected<br>to be treated as a corporation for tax purposes, use this classification. |
| 3 | Private<br>Partnership        | A business jointly owned by two or more people that's created through a partnership agreement.                                                                                                    |
| 4 | Public<br>Corporation         | A business incorporated under the laws of a US state. Ownership shares of this corporation are traded on a public stock exchange.                                                                                                    |
| 5 | Public<br>Partnership         | A business formed by a partnership agreement with one or more people,<br>but has shares that are publicly traded on a stock exchange.                                                                                                    |
| 6 | Single member<br>LLC          | A business entity registered with a US state as a limited liability company (LLC) and that has only one member or owner.                                                                                                    |
| 7 | Sole<br>Proprietorship        | A business that isn't a separate legal entity from its individual owner.                                                                                                    |
| 8 | Unincorporated<br>Association | A business venture of two or more people that doesn't have a formal corporate or entity structure.                                                                                                    |

#### Nonprofit

| # | Туре                         | Description                                                                                                    |
|---|------------------------------|----------------------------------------------------------------------------------------------------|
| 1 | Incorporated non-profit      | An organization incorporated under the laws of a US state that has obtained tax-exempt status as a non-profit entity under either state or federal law (for example, 501(c)(3)).                                                   |
| 2 | Unincorporated<br>non-profit | An organization that's pursuing an objective other than profits, such as a social cause, and has obtained tax-exempt status in the US under either state or federal law (for example, 501(c)(3)) but hasn't formally incorporated. |

## **Business Details**

This screen is used to capture information about your school district. Use the following field descriptions to complete the fields on this screen. Print the page if you want to retain a copy for your records, then click **Continue** when you are done.

| ayments setup w                                                                                         |                                                                                                    |
|----------------------------------------------------------------------------------------------------|----------------------------------------------------------------------------------------------------|
| Business details                                                                                        |                                                                                                    |
| Tell us about you                                                                                       | ır business                                                                                                    |
| This information is collected to I<br>indicated in the <b>Terms of Servi</b>                            | better serve your business and comply with regulators and financial partners, as <u>ce</u> .                                                                      |
| Legal business name                                                                                     |                                                                                                    |
| Company                                                                                                 |                                                                                                    |
| Your legal business name and Empl<br>including capitalization and punctual                              | over Identification Number must be entered exactly as they appear on IRS-issued documents,<br>tion. Not sure? Check your Letter 147C or SS-4 Confirmation Letter. |
|                                                                                                    |                                                                                                    |
| Business name (Doing Business                                                                           | As) Optional                                                                                                    |
| Business name (Doing Business                                                                           | As) Optional<br>y, if it's different than the legal name.                                                                                                    |
| Business name (Doing Business<br>The operating name of your compar<br>Employer Identification Number (I | As) Optional y, if it's different than the legal name. EIN)                                                                                                    |

| # | Field                                   | Description                                                                                                    |
|---|-----------------------------------------|----------------------------------------------------------------------------------------------------|
| 1 | Legal<br>Business<br>Name               | This is the full legal name of he school district as registered with the IRS.<br>Your legal business name must be entered exactly as it appears on IRS-<br>issued documents, including capitalization and punctuation. Not sure?<br>Check your Letter 147C or SS-4 Confirmation Letter. |
| 2 | Business<br>Name (Doing<br>Business As) | The operating name of your company, if it's different than the legal name (Optional)                                                                                                    |

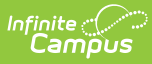

| 3 | Employer<br>Identification<br>Number<br>(EIN) | The district's 9 digit business identification code as issued by the IRS. If If<br>you use your Social Security number for business tax purposes, you can<br>enter that instead. If you are uncertain about this Tax ID guidelines are best<br>for your organization there is a link to a support article within onboarding. |
|---|-----------------------------------------------|----------------------------------------------------------------------------------------------------|
| 4 | Business<br>Address                           | The physical location where you operate your business. This may or may<br>not be the same as your registered business address.                                                                                                    |
| 5 | Business<br>Phone<br>Number                   | The daytime phone number for the district's business contact. This phone<br>number is required to be in the county of your account.                                                                                                    |
| 6 | Business<br>Website                           | The address for the school district's website.                                                                                                    |

### **Business Representative**

This account should be activated by someone authorized to sign on your organization's behalf. If that's not you, please ask the right person to complete this form.

| Onboarding                                                                                                    |                 |  |
|----------------------------------------------------------------------------------------------------|-----------------|--|
| Business representative                                                                                                    |                 |  |
| Verify your personal details                                                                                                    |                 |  |
| This account should be activated by someone authorized to sign on your organization's behalf. If that's not you, please ask the right person to complete this form. |                 |  |
| Legal name<br>Enter name exactly as it is recorded with government agencies (e.g. IRS).                                                                             |                 |  |
| Legal first name                                                                                                    | Legal last name |  |
| Email address<br>you@example.com                                                                                                    |                 |  |
| Job title                                                                                                    |                 |  |
| CEO, Manager, Partner                                                                                                    |                 |  |

| # | Field                  | Description                                                                                                  |
|---|------------------------|----------------------------------------------------------------------------------------------------|
| 1 | Legal<br>First<br>Name | The business contact's first name. Enter name exactly as it is recorded with government agencies (e.g. IRS). |
| 2 | Legal<br>Last<br>Name  | The business contact's last name. Enter name exactly as it is recorded with government agencies (e.g. IRS).  |

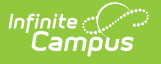

| 3 | Email<br>Address                     | The business contact's email address.                                                                                                    |
|---|--------------------------------------|----------------------------------------------------------------------------------------------------|
| 4 | Job Title                            | The business contact's job title.                                                                                                    |
| 5 | Date of<br>Birth<br>(MM-DD-<br>YYYY) | The business contact's date of birth.                                                                                                    |
| 6 | Home<br>Address                      | The business contact's <b>home</b> address.                                                                                                    |
| 7 | Phone<br>Number                      | The business contact's phone number.                                                                                                    |
| 8 | Social<br>Security<br>Number         | To verify your identity, enter your full SSN/TIN. Stripe is required to collect this information to satisfy regulatory obligations. A government-issued ID document can be uploaded instead of providing the SSN/TIN. |

### **Review and Submit**

Once all sections have been completed, information entered as well as the connected account agreement and acquirer disclosure have been reviewed, the Agree and submit button must be selected.

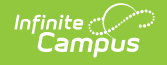

| Review and submit               | t                                                         |      |
|---------------------------------|-----------------------------------------------------------|------|
| ake a moment to review your inf | formation.                                                |      |
| usiness details                 |                                                           |      |
| Best School District in the USA |                                                           | Edit |
| URL                             | www.infinitecampus.com                                    |      |
| Address                         | 1015 Mississippi Street Northeast<br>Fridley, MN 55432 US |      |
| Other information provided      | EIN, Phone, Industry                                      |      |
| ublic details                   |                                                           |      |
| Public descriptor               |                                                           | Edit |
| INFINITECAMPUS.COM              |                                                           |      |
| lanagement and ownership        |                                                           |      |
| Monica Salter                   | U Verifying (                                             | Edi  |
| Role                            | Account representative                                    |      |
| Email                           | four.aaa@infinitecampus.com                               |      |
| Date of birth                   | Born on January 1, 1987                                   |      |
| Other information provided      | ID document, Job title                                    |      |
|                                 |                                                           |      |
|                                 |                                                           |      |

# **Bank Account Selection**

The final step of Onboarding is designating the Primary District Bank Account.

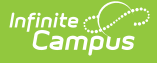

| The Bank Account selected in this section will be the Primary District Bank Account. Once Onboarding is complete, additional Bank Accounts will be setup during the migration process. If you would like to use a different bank account for your Primary District Bank Account, please exit this screen, add the new account you would like to see within the Bank Accounts section and navigate back to the Onboarding to select it within this page.  Select Bank Account: (Required)  Confirm Account Number: (Required)  Different Confirm Account Number: (Required)  Select file Upload: (Required)  Select files  Drop files here to select  Confirm Account number, full account number, full routing number, not expired, clear and large enough to read, uploaded in full cotor/no black and white scans, complete and not cropped. Max File Size: 8 MB. Accepted document types: .jpeg .png .pdf  Confirm (Required)  Confirm (Required)  Drop files here to select | The Bank Account selected in this section will be the Primary District Bank Account. Once Onboarding is complete, additional Bank Accounts will be setup during the migration process. If you would like to use a different bank account for your Primary District Bank Account, please exit this screen, add the new account you would like to see within the Bank Accounts section and navigate back to the Onboarding to select it within this page.  Select Bank Account: (Required)  Confirm Account Number: (Required)  Descent (Required)  Confirm Account Number: (Required)  Select (Required)  Gualifying Supporting Documentation: Voided Check, Bank Letter or Bank Statement from the last 60 days. Document must include the District's Name, full account number, full routing number, not expired, clear and large enough to read, uploaded in full color/no black and white scans, complete and not cropped. Max File Size: 8 MB. Accepted document types: .jpeg.png.pdf  Cacept: (Required)  Drop files here to select  Drop files here to select Drop files here to select Drop files here to select Drop files here to select Drop files here to sel |                                                                                                    | Bank Account Selection                                                                                                    |
|----------------------------------------------------------------------------------------------------|----------------------------------------------------------------------------------------------------|----------------------------------------------------------------------------------------------------|----------------------------------------------------------------------------------------------------|
| Select Bank Account: (Required)                                                                                                    | Select Bank Account: (Required)         Confirm Number:         Confirm Account Number: (Required)         Description:         Diving Supporting Documentation: Voided Check, Bank Letter or Bank Statement from the last 60 days. Document must include the District's Name, full account number, full routing number, not expired, clear and large enough to read, uploaded in full color/no black and white scans, complete and not cropped. Max File Size: 8 MB. Accepted document types: .jpeg.png.pdf         Select files       Drop files here to select         Accept: (Required)       Drop files here to select         Mumou of or charges arising from your use of Infinite Campus Online Payments. You may cancel this authorization at any time, with 30 days advance notice, by contacting Infinite Campus, Inc.                                                                                                    | The Bank Account se<br>complete, additional<br>different bank accour<br>you would like to see<br>within this page.                       | lected in this section will be the Primary District Bank Account. Once Onboarding is<br>Bank Accounts will be setup during the migration process. If you would like to use a<br>nt for your Primary District Bank Account, please exit this screen, add the new account<br>within the Bank Accounts section and navigate back to the Onboarding to select it |
| Routing Number:         Confirm Account Number: (Required)         Confirm Account Number: (Required)         File Upload: (Required)         Qualifying Supporting Documentation: Voided Check, Bank Letter or Bank Statement from the last 60 days. Document must include the District's Name, full account number, full routing number, not expired, clear and large enough to read, uploaded in full color/no black and white scans, complete and not cropped. Max File Size: 8 MB. Accepted document types: .jpeg .png .pdf         Select files       Drop files here to select         Accept: (Required)       Drop files here to select         Manual of the charges arising from your use of Infinite Campus Online Payments. You may cancel this authorization at any time, with 30 days advance notice, by contacting Infinite Campus, Inc.                                                                                                    | Routing Number:         Confirm Account Number: (Required)                                                                                                    | Select Bank Account: (R                                                                                                    | equired)                                                                                                    |
| Confirm Account Number: (Required)         File Upload: (Required)         Qualifying Supporting Documentation: Voided Check, Bank Letter or Bank Statement from the last 60 days. Document must include the District's Name, full account number, full routing number, not expired, clear and large enough to read, uploaded in full color/no black and white scans, complete and not cropped. Max File Size: 8 MB. Accepted document types: .jpeg .png .pdf         Select files       Drop files here to select         Accept: (Required)       Drop files here to select         Multive scans, arguing from your use of Infinite Campus, Inc. to debit the bank account(s) specified for any amount owed for charges arising from your use of Infinite Campus Online Payments. You may cancel this authorization at any time, with 30 days advance notice, by contacting Infinite Campus, Inc.                                                                            | Confirm Account Number: (Required)         File Upload: (Required)         Qualifying Supporting Documentation: Voided Check, Bank Letter or Bank Statement from the last 60 days. Document must include the District's Name, full account number, full routing number, not expired, clear and large enough to read, uploaded in full color/no black and white scans, complete and not cropped. Max File Size: 8 MB. Accepted document types: .jpeg .png .pdf         Select files       Drop files here to select         Accept: (Required)       Drop files here to select         Max File Size: 8 MB. Account(s) specified for any amount owed for charges arising from your use of Infinite Campus Online Payments. You may cancel this authorization at any time, with 30 days advance notice, by contacting Infinite Campus, Inc.                                                                                                    | Routing Number:                                                                                                    |                                                                                                    |
| Select files       Drop files here to select         Accept: (Required)       By clicking accept, you authorize Infinite Campus, Inc. to debit the bank account(s) specified for any amount owed for charges arising from your use of Infinite Campus Online Payments. You may cancel this authorization at any time, with 30 days advance notice, by contacting Infinite Campus, Inc.                                                                                                    | Select files       Drop files here to select         Accept: (Required)       By clicking accept, you authorize Infinite Campus, Inc. to debit the bank account(s) specified for any amount owed for charges arising from your use of Infinite Campus Online Payments. You may cancel this authorization at any time, with 30 days advance notice, by contacting Infinite Campus, Inc.                                                                                                    | Confirm Account Number<br>File Upload: (Required)<br>Qualifying Supporting Do<br>include the District's Nar<br>full color/no black and w | er: (Required)<br>boumentation: Voided Check, Bank Letter or Bank Statement from the last 60 days. Document must<br>ne, full account number, full routing number, not expired, clear and large enough to read, uploaded in<br>hite scans, complete and not cropped. Max File Size: 8 MB. Accepted document types: .jpeg .png .pdf                            |
| Accept: (Required) By clicking accept, you authorize Infinite Campus, Inc. to debit the bank account(s) specified for any amount owed for charges arising from your use of Infinite Campus Online Payments. You may cancel this authorization at any time, with 30 days advance notice, by contacting Infinite Campus, Inc.                                                                                                    | Accept: (Required) By clicking accept, you authorize Infinite Campus, Inc. to debit the bank account(s) specified for any amount owed for charges arising from your use of Infinite Campus Online Payments. You may cancel this authorization at any time, with 30 days advance notice, by contacting Infinite Campus, Inc.                                                                                                    | Select files                                                                                                    | Drop files here to select                                                                                                    |
|                                                                                                    |                                                                                                    | Accept: (Required) By clicking acception amount owed for chate authorization at any t                                                    | ot, you authorize Infinite Campus, Inc. to debit the bank account(s) specified for any<br>rges arising from your use of Infinite Campus Online Payments. You may cancel this<br>ime, with 30 days advance notice, by contacting Infinite Campus, Inc.                                                                                                    |
|                                                                                                    |                                                                                                    |                                                                                                    |                                                                                                    |

| # | Туре                         | Description                                                                                                    |
|---|------------------------------|----------------------------------------------------------------------------------------------------|
| 1 | Select Bank<br>Account       | All district owned bank accounts will display. The bank account that should<br>be the Primary District Bank Account for Stripe should be selected.                                                                                                    |
| 2 | Routing<br>Number            | The full Routing Number of the Primary Bank selected will populate, read only.                                                                                                    |
| 3 | Confirm<br>Account<br>Number | The full Account Number of the Primary Bank selected must be entered.                                                                                                    |
| 4 | File Upload                  | Qualifying Supporting Documentation must be uploaded: Voided Check, Bank<br>Letter or Bank Statement from the last 60 days.<br>Document must include the District's Name, full account number, full routing<br>number, not expired, clear and large enough to read, uploaded in full<br>color/no black and white scans, complete and not cropped.<br>Max File Size: 8MB. Accepted document types: .jpeg .png .pdf |

Once all required information has been added, the Complete Onboarding button should be

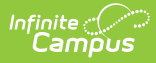

selected. The next step is to Migrate Banks to New Payment Platform.

### **Bank Account Setup**

However, if you are from a new onboarding district or a migrating district that is on an earlier version of Campus than .2523, you will see the Bank Account Setup form and be required to enter all the bank account information:

| Onboarding                                                                                                    |
|----------------------------------------------------------------------------------------------------|
| Bank Account Setup                                                                                                    |
| The Bank Account added in this section will be the Primary District Bank Account. Once<br>Onboarding is complete, additional Bank Accounts can be set up.                                                                                                    |
| Bank Account Nickname (Required)                                                                                                    |
| Routing Number (Required)                                                                                                    |
| Bank Name (Required)                                                                                                    |
| Account Type (Required)                                                                                                    |
| Account Number (Required)                                                                                                    |
| Confirm Account Number (Required)                                                                                                    |
| Account Owner<br>District<br>File Unload (Required)                                                                                                    |
| Qualifying Supporting Documentation: Voided Check, Bank Letter or Bank Statement from the last 60 days.<br>Document must include the District's Name, full account number, full routing number, not expired, clear and large<br>enough to read, uploaded in full color/no black and white scans, complete and not cropped. Max File Size: 8 MB.<br>Accepted document types: .jpeg.png.pdf |
| Select files Drop files here to select                                                                                                    |
| Accept: (Required)  By clicking accept, you authorize Infinite Campus, Inc. to debit the bank account(s) specified for any amount owed for charges arising from your use of Infinite Campus Online Payments. You may cancel this authorization at any time, with 30 days advance notice, by contacting Infinite Campus, Inc.                                                              |
| Complete Onboarding Cancel                                                                                                    |

| # | Туре                        | Description                                                                                                    |
|---|-----------------------------|----------------------------------------------------------------------------------------------------|
| 1 | Bank<br>Account<br>Nickname | All district owned bank accounts will display. The bank account that should be<br>the Primary District Bank Account for Stripe should be selected. |
| 2 | Routing<br>Number           | The full Routing Number of the Primary Bank selected must be entered.                                                                              |
| 3 | Bank<br>Name                | The Bank Name must be entered.                                                                                                    |

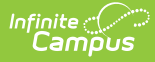

| 4 | Account<br>Number            | The full Account Number of the Primary Bank account must be entered.                                                                                                    |
|---|------------------------------|----------------------------------------------------------------------------------------------------|
| 5 | Confirm<br>Account<br>Number | The full Account Number of the Primary Bank selected must be entered.                                                                                                    |
| 6 | File<br>Upload               | Qualifying Supporting Documentation must be uploaded: Voided Check, Bank<br>Letter or Bank Statement from the last 60 days.<br>Document must include the District's Name, full account number, full routing<br>number, not expired, clear and large enough to read, uploaded in full color/no<br>black and white scans, complete and not cropped.<br>Max File Size: 8MB. Accepted document types: .jpeg .png .pdf |

The new account that is entered during onboarding will create a duplicate record if a current bank account is being used as the default, and it cannot have the same name as any Bank Account ID on file. We recommend naming the new account Stripe Primary District Account or Primary District Account. Do not tie fund accounts to this account unless it is a new account, as fund account attachments do not change with migration. Inactivating an existing bank account ID with outstanding payments will render those payments unable to be deposited.